# Dear Applicant,

first of all we would like to congratulate you for choosing one of the training of

University Miskolc.

The goal of this syllabus is to help you through the registration process of the Hungarian tertiar education system.

#### **Registration on the web-page**

To have a valid application first you have to register on the webpage www.felvi.hu (please click on the link).

Right now you are on the webpage where you must create a Profile for your application.

| Felvi.hu ×                                                                              |                       | state in case of the local division in the local division in the l |                                               |
|-----------------------------------------------------------------------------------------|-----------------------|----------------------------------------------------------------------------------------------------|-----------------------------------------------|
| ← → 🗙 🗋 www.felvi.hu                                                                    |                       |                                                                                                    |                                               |
| A gyors elérés érdekében helyezze könyvjelzőit ide, a könyvjelzők eszköztárába. Könyvje | lzők importálása most |                                                                                                    |                                               |
|                                                                                         |                       |                                                                                                    |                                               |
| e<br>të                                                                                 |                       |                                                                                                    |                                               |
| hird                                                                                    |                       |                                                                                                    |                                               |
|                                                                                         |                       | 5 5 0-**                                                                                                    | and a little static from the little second at |
|                                                                                         |                       | For Foreigners   Sajto                                                                                                    | szoba   Hivatali ügyek   Kapcsolat            |
| felvalil Minden, ami felsőoktatás                                                       | Személyes oldal       |                                                                                                    | jelszó segítség regisztráció                  |
|                                                                                         | felhasználónév        | •••••                                                                                                    | Belépek                                       |
|                                                                                         |                       |                                                                                                    |                                               |

- 1. Please click on the "regisztráció" button. (regisztráció means registration)
- 2. At the next page you must fill out the following data.

| Felhasználónév: |                                                                                                    |  |
|-----------------|----------------------------------------------------------------------------------------------------|--|
| E-mail:         |                                                                                                    |  |
| Jelszó:         | Minimális követelmények<br>• Legalább 8 karakter hosszúságú<br>• Tartalmazzon legalább 1-1 kisbetűt, nagybetűt és számot             |  |
| Jelszó újra:    |                                                                                                    |  |
| Érdeklődés:     | <ul> <li>Felvételi</li> <li>Hallgatói élet</li> <li>Felsőoktatási kutatások, elemzések</li> <li>Diplomán túli lehetőségek</li> </ul> |  |
| Regisztrál      |                                                                                                    |  |

Felhasználónév: (*User name*) Please enter a User name that you would like to use to enter the felvi.hu webpage

E-mail: Type a valid e-mail adress. You will receive further information to this e-mail adress from felvi.hu.

Jelszó (*Password*): Type your password that fulfills the following critera (min. 8 characters, contains minimum 1 number, letter, capital letter from each.

Jelszó újra: Retype your password

Érdeklődés (*Interest*): Click on your field of interest from the following. (Felvételi – Application, Hallgatói élet – Student life, Felsőoktatási kutatások, elemzések – Research and analysis of Higher Education, Diplomán túli lehetőségek –Postgradaute Opportunities) This field is optional.

Here is an example for the registration:

| Felhasználónév: | John Doe                                                                                                    |  |
|-----------------|----------------------------------------------------------------------------------------------------|--|
| E-mail:         | john.doe@gmail.com                                                                                                    |  |
|                 |                                                                                                    |  |
| Jelszó:         | Minimális követelmények<br>• Legalább 8 karakter hosszúságú<br>• Tartalmazzon legalább 1-1 kisbetűt, nagybetűt és számot |  |
| Jelszó újra:    |                                                                                                    |  |
| Érdeklődés:     | ✓ Felvételi Hallgatói élet Felsőoktatási kutatások, elemzések Diplomán túli lehetőségek                                  |  |
|                 | Regisztrál                                                                                                    |  |

Click on the "Regisztrál" (Registrate)button.

#### Activating web-site registration

After registration you will receive the following message from the webpage. "Sikeres regisztráció" means *successful registration*.

| Felvi.hu - Regisztráció ×                                                                                                  | Concession in the local division of the local division of the loca | Statement Statement         |                                          |
|----------------------------------------------------------------------------------------------------|----------------------------------------------------------------------------------------------------|-----------------------------|------------------------------------------|
| ← → C 🗋 www.felvi.hu/regisztracio/!Regisztracio/index.php/regi                                                             | sztracio/sikeres                                                                                                    |                             |                                          |
| A gyors elérés érdekében helyezze könyvjelzőit ide, a könyvjelzők eszköztárába. Könyvjelző                                 | ők importálása most                                                                                                    |                             |                                          |
|                                                                                                    | REGISZIR/                                                                                                    |                             |                                          |
|                                                                                                    |                                                                                                    | For Foreigners   Sajtószoba | Hivatali ügyek   Kapcsolat               |
| <b>Felvi hu</b> Minden, ami felsőoktatás                                                                                   | Személyes oldal<br>felhasználónév                                                                                                    | j<br>•••••                  | elszó segítség   regisztráció<br>Belépek |
| Felvételi Hallgatóknak Diplomán túl Felsőoktatási                                                                          | műhely                                                                                                    |                             | Keresés                                  |
| Regisztráció »                                                                                                    |                                                                                                    |                             |                                          |
| Regisztráció                                                                                                    |                                                                                                    |                             |                                          |
| Sikeres regisztráció. Az E-felvételit belépés után a Személyes oldal Én felvim m<br>Vissza a regisztráció előtti oldalra » | enüpontjából éri el a legegyszerűbbe                                                                                                    | n.                          |                                          |

Now you can enter your personal page with the User name (1. felhasználónév) and Password (2.\*\*\*\*\*) you have chosen. Click on the "Belépek" button (3.)

|                |              |              |                        | SZINALJIWIOSIH                                           |
|----------------|--------------|--------------|------------------------|----------------------------------------------------------|
|                |              |              |                        | For Foreigners   Sajtószoba   Hivatali ügyek   Kapcsolat |
| Felvi          | U Minder     | , ami felsőc | ktatás személyes oldal | 2. jelszó segítség Bajsztráció                           |
|                |              |              | felhasználónév         | Belépek                                                  |
| Felvételi      | Hallgatóknak | Diplomán túl | Felsőoktatási műhely   | Keresés                                                  |
| Regisztráció » |              |              |                        |                                                          |

Congratulations! Now you entered you personal page.

Please click on "Én felvim" button on the left side of the screen to proceed to the next page where you can enter to the *e-registration interface*.

| Felvi.hu ×<br>- → C                                                         | w.felvi.hu/szemelyes_oldal                                                                     | -                              |                                                                                                    |
|-----------------------------------------------------------------------------|------------------------------------------------------------------------------------------------|--------------------------------|----------------------------------------------------------------------------------------------------|
| gyors elérés érdekében helyezze k                                           | cönyvjelzőit ide, a könyvjelzők eszköztárába.                                                  | Könyvjelzők importálása most   |                                                                                                    |
| <b>Felvinu</b> Mi<br>Felvételi Hallgató                                     | nden, ami felsőoktatá:<br>knak Diplomán túl Felsőd                                             | S<br>ktatási műhely            | For Foreigners   Sajtószoba   Hivatali ügyek   Kapcsolat Profilom  Kilépés Keresés                            |
| Személyes oldal »                                                           |                                                                                                |                                |                                                                                                    |
|                                                                             | Cikk böngésző                                                                                  |                                | Szolgáltatások                                                                                                |
| Cikk böngésző ><br>Én felvim<br>Tesztjeim<br>Fórumaim<br>Karrier<br>Adataim | Válassz vagy módosíts témát, és meg<br>Felvételi hírek<br>Hallgatói hétköznapok<br>Ösztöndíjak | ielennek legfrissebb cikkeink! | <ul> <li>Önismereti tesztek</li> <li>E-felvételi</li> <li>Folyóiratrendelés</li> <li>Határidőnapló</li> </ul> |

Now you must see the next page.

|                   |                     |                        | For Foreigners   Sajtószoba   Hivatali ügyek   Kapcsola |
|-------------------|---------------------|------------------------|---------------------------------------------------------|
| elvi hu M         | Minden, ami felso   | őoktatás               | Profilom 🗸 Kilépés                                      |
| Felvételi Hallga  | atóknak Diplomán tú | l Felsőoktatási műhely | Keresés                                                 |
| Személyes oldal » |                     |                        |                                                         |
|                   | Én felvim           |                        | Szolgáltatások 🔕                                        |
| Cikk böngésző     |                     | ÉTELI                  |                                                         |
| Én felvim         | , C C-FELV          | EIELI                  | rovado az e-leiveteline                                 |
| Tesztjeim         |                     |                        | <b>†</b>                                                |
| Fórumaim          |                     |                        |                                                         |
| Karrier           |                     |                        |                                                         |
| Adataim           |                     |                        |                                                         |
|                   |                     |                        |                                                         |

Please click on "Tovább az e-felvételire" button on the left side of the screen. (*Proceeding to the e-registration surface*)

# **Activating application**

Now you must see the page below. Please click on the "Belépés" (Enter button)

| © -FELVÉTELI                                                                                                    |
|----------------------------------------------------------------------------------------------------|
| Az elektronikus felvételi (a továbbiakban: e-felvételi) a felsőoktatásba történő jelentkezés és a felsőoktatási felvételi eljárás alatti ügyintézés online változata, amelynek felületét<br>a Felvi.hu-n történő regisztrációt követően bárki elérheti. Amennyiben a jelentkező már regisztrált, akkor nincsen szükség újbóli regisztrátóra. |
| Jelentkezés: A 2013. évi általános felsőoktatási felvételi eljárás jelentkezési időszakában – azaz 2013. február 1. és 2013 hárcius 1. között – az e-felvételi kizárólag jelentkezésre és 2013. március 11-ig a jelentkezés hitelesítésére szolgál (e-jelentkezés).                                                                          |
| Úgyintézés: A 2013. évi általános felsőoktatási felvételi eljárásban a feldolgozási folyamatokat követően az e-ügyintézés kevetében az ügyintézési funkciók (pl. adatmódosítás, sorrendmódosítás, betekintés a személyes adatokba, jelentkezésekbe, pontszámokba) érhetők el.                                                                |
| Fontos, hogy az e-felvételit választók rendszeresen nézzék a felsőoktatási felvételi eljárás alatt e-mail postafiókjukat miszen hivatalos értesítések, felszólítások, tájékoztatások<br>érkeznek odal Ha további kérdései lennének, és a következő oldalakon sem talál választ rájuk, keresse Ugyfélszo                                      |
| 2013. szeptemberben induló képzések Belépés                                                                                                    |
| E-felvételi nem csak a jelentkezéshez<br>Az e-felvételi folyamata<br>Dokumentumkezelés                                                                                                    |

On the next page you can read the Legal Terms of Registration to the Hungarian Tertiary Education. Please scroll down to to the end of the page and find box shown below on the left side. To proceed please tick on the "Elfogadom a feltételeket" on click on the "Regisztráció" button. (With this you accept the terms and conditions to apply)

| A Felhasználási feltételeket megismertem, azo                                    | kat elfogadom. |
|----------------------------------------------------------------------------------|----------------|
| <ul> <li>Elfogadom a felhasználási feltételeket</li> <li>Regisztráció</li> </ul> |                |

After that you must receive the following message on the next page.

| 7 ÜZENE | т                                                                                                    |
|---------|----------------------------------------------------------------------------------------------------|
| -       | Ön sikeresen regisztrált az E-felvételi rendszerébe! Biztonsági kódját e-mailben elküldtük Önnek a felvi.hu-n megadott e-mail címére:<br>@gmail.com |

Congratulations! Your application is now active. The page is requesting you your Security Number. After the accepting the terms and conditions you received an email to your e-mail account which includes your Security Number of your application and your Application Identity Number.

Here as example message which shows you where to find the **Security Number** and the **Application Identity Number**.

"Kedves E-felvételiző!

Üdvözöljük Önt az Educatio Társadalmi Szolgáltató Nonprofit Kft. e-felvételi rendszerében.

Az Ön johndoe felhasználónévhez tartozó biztonsági kódja a következő:

# mmd845

(This is the Security Number for the account of johndoe)

Ezt a kódot kell az e-felvételi felület felugró ablakában a Biztonsági kód mezőbe karakterhelyesen beírnia: ügyeljen a kis és nagy betűk különbségére és szóközt ne használjon!

A biztonsági kódot érdemes megőriznie vagy megjegyeznie, mivel minden bejelentkezéskor szüksége lesz rá. Abban az esetben, ha esetleg elfelejtette ezt a kódot, akkor az Elfelejtettem a biztonsági kódomat linkre kattintva kérhet egy újat.

Egyúttal tájékoztatjuk, hogy az Ön jelentkezését az alábbi felvételi azonosító számmal vettük nyilvántartásba rendszerünkben: **310880117323** 

(This is the Application Identity Number of johndoe)

A felvételi azonosító szám a felvételizők pontos azonosításra szolgál, bármilyen későbbi adategyeztetés, javítás, módosítás, vagy egyéb ügyintézés során szüksége lehet rá. A felvételi azonosító számát egyébként a felület fejlécében folyamatosan láthatja.

Javasoljuk, hogy az e-felvételi használata során olvassa el a kezdőlapon található információkat, illetve az űrlapokon található Súgóból elérhető részletes tudnivalókat.

Üdvözlettel: Educatio Társadalmi Szolgáltató Nonprofit Kft."

Now please enter your **Security Number** into the following panel and press the "Belépés" button. (You will always be asked to enter **Security Number** enter your application page)

| オ Bejelentkezés                                                                                                    |
|----------------------------------------------------------------------------------------------------|
| Üdvözöljük az e-felvételi rendszerében!                                                                                                    |
| Az e-felvételi rendszer használatához kérjük, <b>írja be biztonsági kódját!</b><br>A biztonsági kódot a felületre történo első belépés alkalmával automatikusan megküldtük a <b>regisztrációkor megadott e-mail címére</b> .<br>Figyeljen arra, hogy a három kis betűből és három számból álló kódot szóköz nélkül karakterhelyesen írja be!<br>Biztonsági kód: Belépés<br>Elfeleitettem a biztonsági kódomat<br>Nem kaptam biztonsági kódot. Miért lehet ez? |

Műveleteim 🕲 Üzenetek (1 új) ( Törlés Felvételi azonosító: 310880117323 J- Kilép Adatok szerkesztése Ellenőrzés Hitelesítve Regisztráció Hitelesítés folyamatban ଭ A jelentkező A jelentkezés A jelentkező A felvételi kérelem 01 03 04 2 adatai eredményei érvényesítése Személyes adatok Jelentkezés Középiskolai eredmények Fizetés felvétele Testreszabás Érettségi eredmények Ellenőrzés és hitelesítés Középiskola adatai 3 Többletpontok Felsőfokú Dokumentumok tanulmányok

Now you entered the interface where you must submit your personal data for the application.

Number 1 shows where you can see your Application Identity Number on the screen.

Number 2 shows the toolbar of the process of application. (Regisztráció: *Registration*; Adatok ellenőrzése: *Checking Data*, Ellenőrzés: *Control*; Hitelesítés folyamatban: *Verification in progress*; Hitelesítve: *Verified*). You must proceed through these steps till you will have a verified application. It seems to be difficult, but don't worry, in the following section we help you create your successful application

Number 3 shows the next toolbar with the following (Jelentkező adatai: *Personal data of the applicant*; A jelentkezés: *Application*; A jelentkező eredményei: *Results of the applicant*; A felvételi kérelem érvényesítése: *User validation of the application*)

Let's start with filling out your Personal data panel. Please click on "Személyes adatok".-Personal data

# Personal data

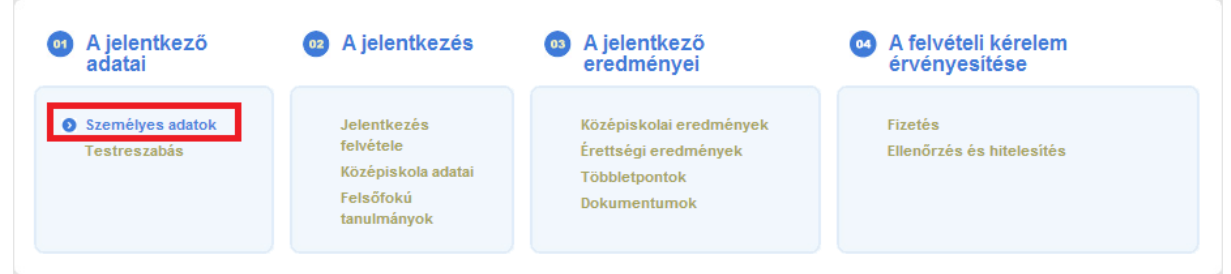

The next page basically consists of six major parts.

The first is your personal data, the second is about your residence, and the third is about your mailing address. The next page shows the requested parts of this form. All the questions <u>marked with a star \* are compulsory</u>.

### Személyi adatok Előnév • \*Vezetéknév \*Keresztnév Születési vezetéknév Születési keresztnév Születési nevem megváltozott \*Anyja születési vezetékneve \*Anyja születési keresztneve \*Születési ország • \*Születési hely \*Születési dátum • • Ŧ \*Nem •

On the "Előnév" section you can choose from different titles as follows: dr/Dr. –Ph.D ; idsenior; ifj- junior; özv-widow.

-

Vezetéknév (Last Name)

\*Állampolgárság

Keresztnév (First name)

Születési vezetéknév (Last name at birth)

Születési keresztnév (First name at birth)

Születési nevem megváltozott (My birth name has been changed – Click if it is true)

Anyja születési vezetékneve (*Birth last name of your mother – Please type in your mother's last name at her birth*)

Anyja születési keresztneve (*Birth first name of your mother - Please type in your mother's first name at her birth*)

Születési ország (*Country of birth* – these are written in Hungarian – some basic examples – Egyesült Királyság=United Kingdom; Németország=Germany; Oroszország=Russia; Amerikai Egyesült Államok=USA)

Születési hely (Place of birth- City)

Születési datum (*Date of birth* – yyyy-mm-dd)

Nem –( *Gender (Sex)* – Férfi-*Male* or Nő – *Female*)

Állampolgárság (*Nationality* – these are written in Hungarian – some basic examples – angol=English;német=German; orosz=Russian; amerikai=American)

Tanulói hallgatói azonosító: Unless you are not a student in a Hungarian Secondary School you don't have this kind of Student Indentity Number. – Not a compulsory data for foreigners

#### Residence, mailing address, invoice and contact

Please choose your current Country of Residence (Ország) – Postal code (Irányítószám). Please type current city or settlement of your residence (Város (község)) – Type in your current address (Cím)

| Allandó lakcim / tartózkodási cím |   |                                                                                                    |  |  |
|-----------------------------------|---|----------------------------------------------------------------------------------------------------|--|--|
| *Ország                           | × | Súgó                                                                                                    |  |  |
| Irányítószám                      |   | Amennyiben rendelkezik állandó lakcímmel és tartózkodási címmel is,                                                                                                    |  |  |
| *Város (község)                   |   | akkor a tartózkodási címet célszerű megadni.<br>Az Irányítószám mezőbe írja be a megfelelő számot, ezt követően kis idő                                                                                                    |  |  |
| *Cím                              |   | elteltével a Város mezőben automatikusan megjelenik az irányítószámhoz tartozó város neve is                                                                                                    |  |  |
|                                   |   | Amennyiben az állandó lakcíme külföldi, akkor az Irányítószám mezőt<br>hagyja űresen és az irányítószámot a Város mezőbe, a város neve elé írja!<br>Címét azonosíthatóan, a beviteli mezőknek megfelelően tagolva,<br>szóközökkel elválasztva, teljes egészében adja meg! |  |  |
|                                   |   | szóközökkel elválasztva, teljes egészében adja meg!                                                                                                    |  |  |

If your residence and mailing address is not the same please scroll down on this page and fill the following questions. By "Értesítési név" type in the name your documentation will be addressed to.

| オ Értesítési cím                                                                                                    |                                                                                                    |
|----------------------------------------------------------------------------------------------------|----------------------------------------------------------------------------------------------------|
| Felhívjuk szíves figyelmüke<br>címet csak abban az esetbe<br>kapcsolatos hivatalos levelel<br><b>a saját nevére kéri továbbí</b><br>hagyja üresen! | t, hogy értesítési nevet és/vagy értesítési<br>n kell rögzítenie, ha Ön a felvételi eljárással<br>ket <b>nem az állandó lakcímére és/vagy nem</b><br>t <b>ani</b> ! Ellenkező esetben ezt a részt kérjük, |
| Értesítési név                                                                                                    |                                                                                                    |
| Ország                                                                                                    |                                                                                                    |
| Irányítószám                                                                                                    |                                                                                                    |
| Város                                                                                                    |                                                                                                    |
| Cím                                                                                                    |                                                                                                    |
|                                                                                                    |                                                                                                    |
|                                                                                                    |                                                                                                    |
|                                                                                                    |                                                                                                    |

In the next field below you can give your phone number where you will receive results of your application or you can be called about your application in case of any needs.

Telefonszám (*Phone number*) – Mobiltelefonszám (*Mobile phone number*) – Your e-mail address will be already there from the registration.

| 🛪 Elérhetőségek                                                                                                    |                                                                                                    |
|----------------------------------------------------------------------------------------------------|----------------------------------------------------------------------------------------------------|
| Telefonszám<br>Mobiltelefonszám<br>Email cím                                                                                                    |                                                                                                    |
| Tájékoztatjuk, hogy a 2013. évi általános fe<br>során a határidők betartásához elenger<br>folyamán Önt szükség esetén rövid id<br>feltétlenül adjon meg telefonszámot var<br>olyan e-mail címet, amelyet rendsz<br>jelentkezéssel kapcsolatos esetleges hiá<br>teljesítésére csak így van lehetőség.<br>Amennyiben ezt megteszi, azzal egyúttal<br>megadott elérhetőségekre az Oktatási Hivat<br>megbízásából és nevében eljáró Educatio<br>2013. évi általános felsőoktatási felvételi elji<br>hivatalos értesítéseket, információkat tovább | elsőoktatási felvételi eljárás<br>dhetetlen, hogy az eljárás<br>dőn belül elérjük. Kérjük,<br>gy mobiltelefonszámot és<br>zeresen olvas, mert a<br>ánypótlás határidőben való<br>tudomásul veszi, hogy a<br>tal, illetve az Oktatási Hivatal<br>Társ. Szolg. Nonprofit Kft. a<br>árással kapcsolatos további<br>jíthat. |

In the next panel you can contribute to the usage of your Personal data from the part of the Hungarian Company handling applications.

#### 7 Nyilatkozatok

| Amennyiben hozzájárul ahhoz, hogy a megadott elérhetőségeire az Oktatási Hivatal, illetve az Oktatási Hivatal nevében eljáró Educatio Társ. Szolg. Nonprofit<br>Kft. felsőoktatási és felnőttképzési intézmények képzéseivel, szolgáltatásaival kapcsolatos információkat továbbítson, itt jelölje (a hozzájárulás önkéntes)                         |  |
|----------------------------------------------------------------------------------------------------|--|
| Amennyiben hozzájárul ahhoz, hogy a megadott elérhetőségeire az Oktatási Hivatal, illetve az Oktatási Hivatal nevében eljáró Educatio Társ. Szolg. Nonprofit<br>Kft. a felsőoktatási jelentkezők, hallgatók számára szolgáltatásokat nyújtó szervezetekről, azok szolgáltatásairól információt továbbítson, itt jelölje (a<br>hozzájárulás önkéntes) |  |
| Amennyiben hozzájárul ahhoz, hogy a megadott elérhetőségeire az Oktatási Hivatal, illetve az Oktatási Hivatal megbízásából és nevében eljáró Educatio<br>Társ. Szolg. Nonprofit Kft. diákkedvezményekkel kapcsolatos információkat továbbítson, itt jelölje (a hozzájárulás önkéntes)                                                                |  |

Invoice:

If you need an invoice with a different name or address you already gave please fill out the following.

A számlán szerepeltetendő befizető neve – Name on the Invoice

Ország- Country

Irányítószám – Postal code

Város (község) – City

Cím – Address

| 🛪 Számlaigénylés                                                                                                    |                                                                                                    |
|----------------------------------------------------------------------------------------------------|----------------------------------------------------------------------------------------------------|
|                                                                                                    |                                                                                                    |
| A felvételi eljárás során a<br>részére számla kerül kiállít<br>külön igényelni nem szükség                            | befizetett összegről valamennyi jelentkező<br>ásra és kiküldésre, így azt az eljárásban<br>ges.                                         |
| Figyelem! A kiállított számla<br>tartalmazza, így amennyib<br>befizetést igazoló számlát,<br>befizető nevét és címét: | a a jelentkezés során feltüntetett adatokat<br>en <u>nem a saját nevére és címére</u> kéri a<br>abban az esetben kérjük, itt adja meg a |
| A számlán szerepeltetendő<br>befizető neve                                                                            |                                                                                                    |
| Ország                                                                                                    |                                                                                                    |
| Irányítószám                                                                                                    |                                                                                                    |
| Város (község)                                                                                                    |                                                                                                    |
| Cím                                                                                                    |                                                                                                    |
|                                                                                                    |                                                                                                    |

If you are finished with filling out the forms click on "Mentés" (*Save*) at the bottom of the page.

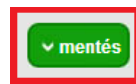

Without filling out the Personal Data you are not able to proceed to the next steps.

Now fill out the next menu.

Érettségi bizonyítvány kibocsátásának (várható) éve: Year of high school matriculation

Külföldön működő középiskolában végzett – *Graduated outside Hungary in a foreign country* – (*Tip in if true*)

Külföldi rendszerű, Magyarországon működő középiskolában végez/végzett – Graduated in Hungary in a school using foreign standards (Tip in if true)

Dokumentumkezelés módja - *Mode of handling documents*– Elektronikus (*electronic*) – Postai (*Postal*)

Az eljárási díj befizetésének módja – *Paying application fee with...*: Banki átutalás (*Bank transfer*) – Online bankkártyás (Online with credit card)

Hitelesítés módja – *Verification* – Hitelesítő adatlap (*Verification sheet*) Ügyfélkapu (*Online for Hungarian residents*) Please ALWAYS choose "HITELESÍTŐ ADATLAP". This must be exported to .pdf and printed out as a final step. (Regarding to this you will find support on the last page of our guide)

| <b>7</b> Testreszabás                                   |   |
|---------------------------------------------------------|---|
| Érettségi bizonyítvány kibocsátásának (várható          |   |
| éve<br>Külföldön működő közéniskolában végez/végz       |   |
| Külföldi rendszerű, Magyarországon működő               |   |
| középiskolában végez/végzett<br>Dokumentumkezelés módja | T |
| Az eljárási díj befizetésének módja                     |   |
| Hitelesítés módja                                       | • |

If you are going to make final examination in a Hungarian high school please tick in "2013ban is érettségi vizsgát tesz". If you are currently studying or graduated already at a University please tick in "Felsőfokú tanulmányokat folytat(ott) vagy felsőfokú végzettséggel rendelkezik".

| 2013-ben is érettségi vizsgát tesz                                               |  |
|----------------------------------------------------------------------------------|--|
| Felsőfokú tanulmányokat folytat(ott) vagy<br>felsőfokú végzettséggel rendelkezik |  |

If you are finished with filling out the forms click on "Mentés" at the bottom of the page.

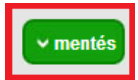

#### **Selecting programs**

Now proceed to the next page by clicking on "Jelentkezés felvétele"- *Register new* application

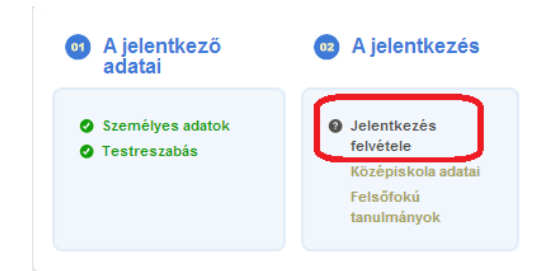

On this page select "Új jelentkezés felvétele"- *Register new application* to select the Universities and programs you would like to choose.

| 🛪 Felvett jelenti ezés   | sek                      |
|--------------------------|--------------------------|
| Ön még nem rögzített jel | entkezési helyet!        |
|                          | Új jelentkezés felvétele |

At the bottom of the page choose the University you would like to apply to.

| 🛪 Új jelentkezés felvétele |   |  |  |
|----------------------------|---|--|--|
| Válasszon szervezetet:     |   |  |  |
| Miskolci Egyetem           | • |  |  |
| Tovább Mégsem              |   |  |  |
|                            |   |  |  |

Click on the "Tovább" button to proceed.

Now click on the faculty you would like to apply.

| Miskolci Egyetem                                                                                                    |
|----------------------------------------------------------------------------------------------------|
| <u>ME-ÁJK - Miskolci Eqyetem Állam- és Joqtudományi Kar</u><br><u>ME-BBZI - Miskolci Eqyetem Bartók Béla Zeneművészeti Intézete</u><br><u>ME-BTK - Miskolci Eqyetem Bölcsészettudományi Kar</u><br><u>ME-CTFK - Miskolci Eqyetem Egészségügyi Kar</u><br>ME-EK - Miskolci Egyetem Egészségügyi Kar |
| <u>ME-GTK - Miskolci Eqyetem Gazdasáqtudományi Kar</u><br><u>ME-GEIK - Miskolci Eqyetem Gépészmérnöki és Informatikai Kar</u><br><u>ME-MAK - Miskolci Eqyetem Műszaki Anyaqtudományi Kar</u><br><u>ME-MFK - Miskolci Eqyetem Műszaki Földtudományi Kar</u>                                         |

Choose the program you would like to attend to. (ME-GTK – Miskolci Egyetem Gazdaságtudományi Kar – *University of Miskolc – Faculty of Economics*)

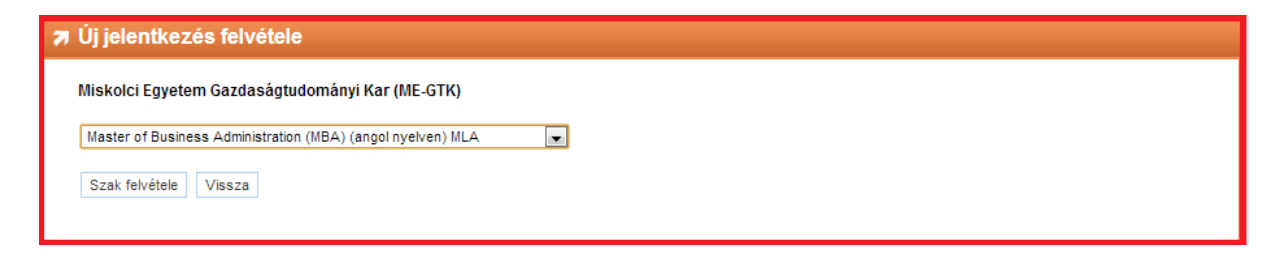

(Example refers to the MBA English course. )

Now click on "Szak felvétele"

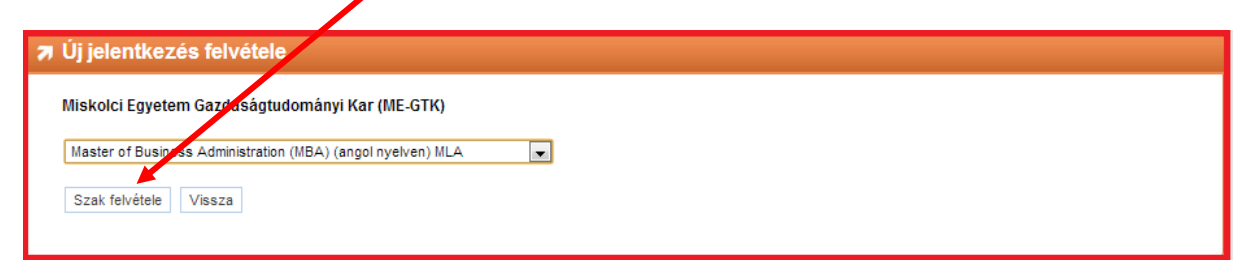

Congratulations! You already choosen the first program you would like to join.

As a default option you can choose 3 different programs for 9.000 HUF. (This 9.000 HUF should be paid anyway) (The method of choosing another program is the same as interpreted before)

### Higher education diploma

In the next page (Felsőfokú tanulmányok – *Higher education studies*) you can fill out the details of your degree already obtained.

Click on the "Új felsőfokú tanulmány felvétele" button to fill out questions about your diploma already obtained.

| 🔊 Felsőfokú tanı                             | Imányok                                                                                                    |
|----------------------------------------------|----------------------------------------------------------------------------------------------------|
| Nyilatkozat felszokt<br>Ezeket az adatokat k | <b>atási intézmény(ek)ben folytatott tanulmány(ok)ról</b><br>ötelező megadni azon jelentkezőknek, akik felsőoktatási intézmény(ek) felsőoktatási képzésében részt vettek/vesznek. |
| Ön még nem rögzíte                           | tt felsőfokú tanulmányra vonatkozó adatot.                                                                                                    |
| Új felsőfokú tanulmán                        | ıy felvétele                                                                                                    |
| Új felsőfokú tanulmán                        | ny felvétele                                                                                                    |

Now fill out the data regarding to your degree.

| Szint                                                    | • |
|----------------------------------------------------------|---|
| Intézmény, kar betűkódja                                 |   |
| *Szak, szakpár                                           |   |
| A felsőfokú képzés<br>kezdésének ideje                   |   |
| Tanári vagy egyéb<br>padagógusi végzettséget<br>szerzett |   |
| lgénybe vett államilag<br>támogatott félévek             |   |
| Végbizonyítványt szerzett                                |   |
| Oklevél száma                                            |   |
| Oklevél kiállításának éve                                |   |

Szint (Level – Please choose BA/BSC or MA/MSC)

Szak, szakpár (Program)

A felsőfokú képzés kezdésének ideje (*Date your started your program – yyyy-mm*) Végbizonyítványt szerzett *– You already received you diploma (Tipp in*) Oklevél száma (*Number of diploma*) Oklevél kiállításának éve (*Year of obtaining the diploma*)

If you are finished with filling out the forms click on "Mentés" at the bottom of the page then "Következő" (*Next*) button to proceed.

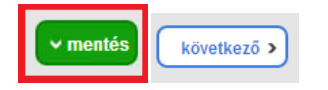

#### **Uploading documents**

| •           •           • |
|---------------------------|
| <b>•</b>                  |
|                           |
| <b>v</b>                  |
| Feltöltés                 |
| Ŷ                         |
| Ŷ                         |
|                           |
|                           |

Érettségi bizonyítvány: Matriculation documents

Felsőfokú oklevél: Diploma

Felsőfokú tanulmányi eredmények: Results of your University program

("OTDK/TDK igazolás and Szakmai (elő)tanulmányok tevékenységek" are only for Hungarian residents) – not compulsory

Felvételi eljárás díja – Electronic document proving the payment of the application fee.

If you are finished with filling out the forms and uploading click on " "Következő" button to proceed.

Some usefull information about the procedure when your are an applicant with foreign degree or certificate:

http://www.felvi.hu/for\_foreigners/useful\_cues/in\_hungary\_with\_foreign\_certificate

or

http://www.felvi.hu/for\_foreigners

All of your documents must be uploaded in two copies. One is the original document and the other is an authenticated translation of the original document into Hungarian. According to the this process the Educational Office of Hungary may ask you to perform the so called nationalization process of your degree.

(For further information please contact Balázs Illés on the following e-mail address: szvilles@unimiskolc.hu)

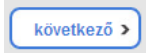

# **Payment and Verification**

Basically you must pay 9.000 HUF for your application. If you have chosen more programs it can be more. It is shown in payment page. (Fizetés)

| 7 INFOR | RMÁCIÓ                                         |  |
|---------|------------------------------------------------|--|
|         | Önnek jelenleg 9000 Ft fizetési hátraléka van. |  |
| _       |                                                |  |

If you are paying from a non-Hungarian bank you need the following:

Name of recepient: Magyar Államkincstár Bank adress: 1054 Budapest, Hold utca 4. IBAN: HU94 10032000-00282637-00000000 SWIFT code: MANEHUHB

Always write your Application Identity Number into the transaction announcement.

After finishing all your tasks about filling the forms. Please click on the "Ellenőrzés és hitelesítés" button to *Check and Verify your application*.

If you have done well now you can print your *Verification sheet* by clicking on "Hitelesítő adatlap nyomtatása".

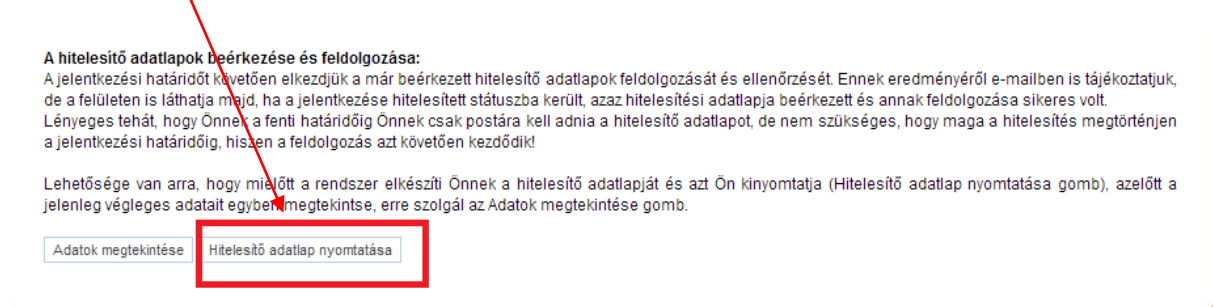

After printing this document please sign it with your signature and mail it to the following address:

Oktatási Hivatal, 1380 Budapest, Pf. 1190

Now your registration is being processed by the Educational Office of Hungary. In a few weeks you will receive a letter which contains your approved application for the selected programs.

# Congratulations! Now you completed the process of application to University of Miskolc – Faculty of Economics